## OKCOLLEGESTART.ORG

## **My Goals & Action Plans**

Log into your OKcollegestart.org account.

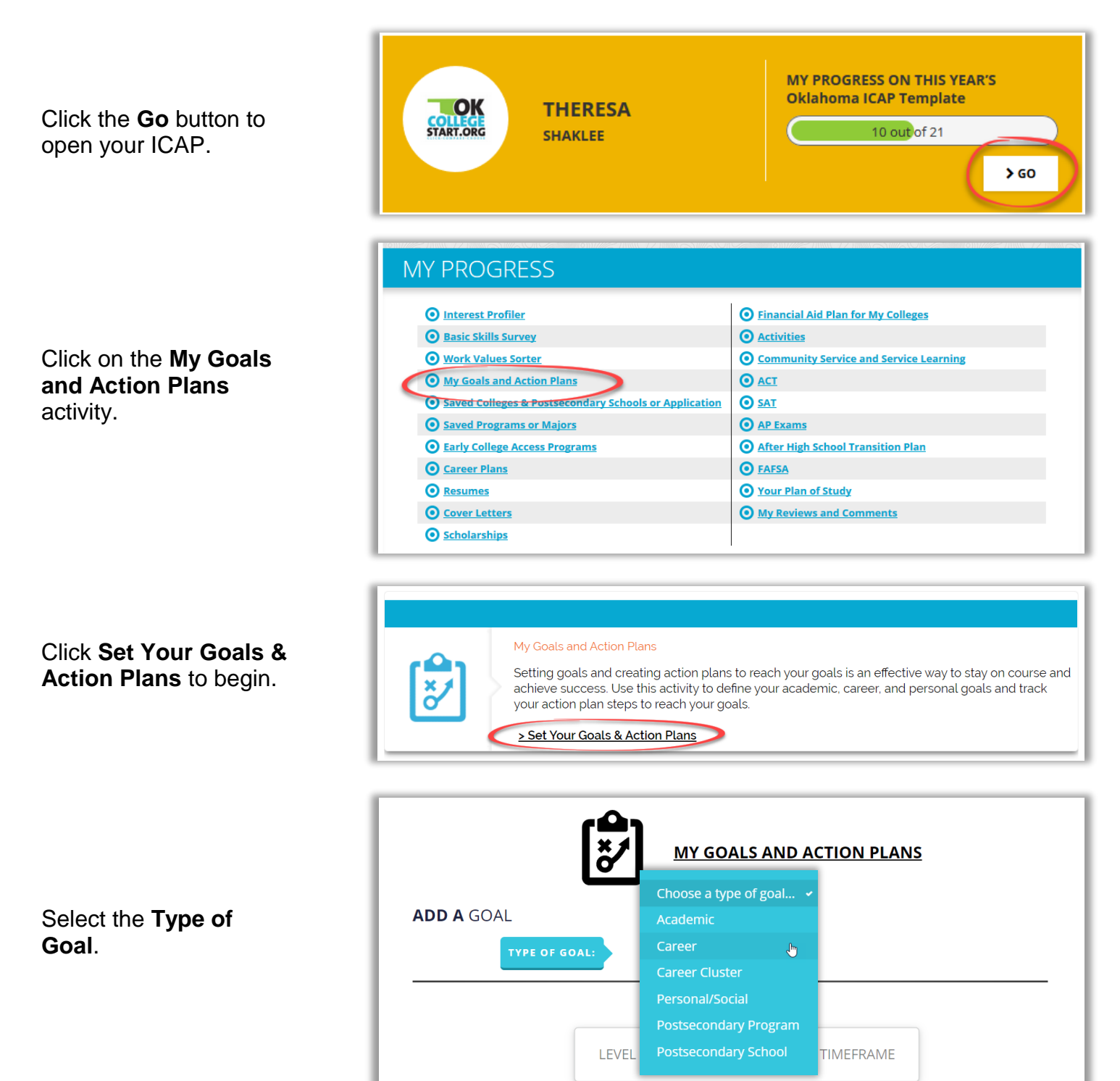

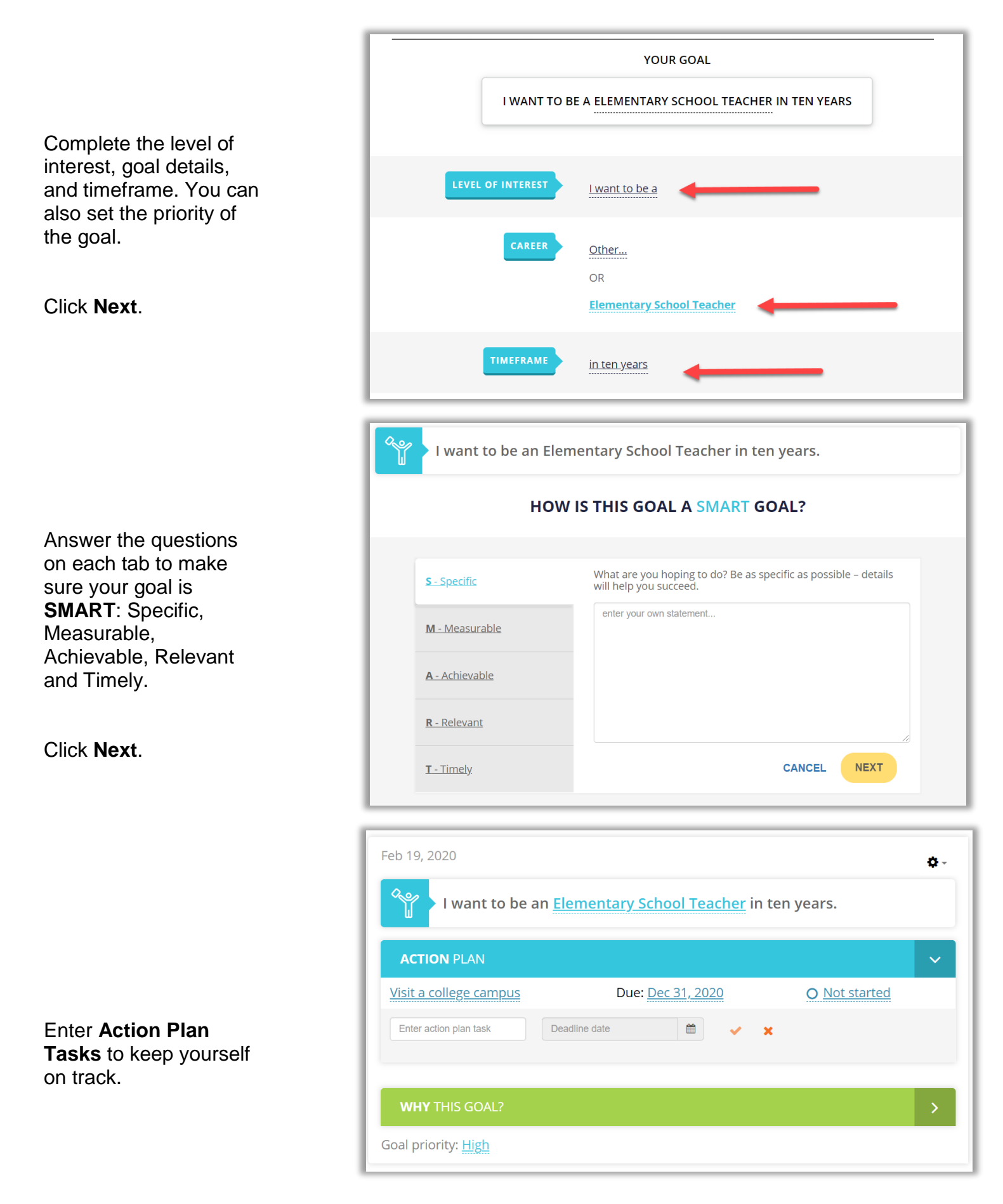

For technical assistance completing OKcollegestart activities, please contact Customer Support at <a href="mailto:support@xap.com">support@xap.com</a> or 800-468-6927.